# HOW TO PRINT INVOICES IN MASS WITHIN AGILITY

Accounts Receivable > Open Items > Print Invoices

### **Step 1. Populate Search Criteria**

| Print Invoices [1] | HANNAH] [v611 Devel] |               |    |             |                |                          | _   |      | Х   |
|--------------------|----------------------|---------------|----|-------------|----------------|--------------------------|-----|------|-----|
| File Edit Options  | View Window Go To    | Help          |    |             |                |                          |     |      |     |
| 🖻 🖯 📑 🗐 🗙          | <b>\$</b>            | Name Invoices | 1  | or All      |                |                          |     |      |     |
| Branch             | <al></al>            |               |    |             | 2              | ]                        |     |      |     |
| Invoice type       | Invoices             | ~             |    |             |                |                          |     |      |     |
| Criteria range     | Sales agent          | ~             |    |             |                |                          | N   |      |     |
| Sales agent From:  |                      | Q             | То |             | Q              | III All                  | 13  |      |     |
| Sale type From:    |                      | Q             | То |             | 2              | 🗹 All                    |     |      |     |
| Cycle code         |                      |               |    |             |                |                          |     |      |     |
| Invoice date From: | 06/09/24             |               | То | 06/14/24    |                |                          |     |      |     |
|                    | Run Date             | -             | •  | Run Date    | -              |                          |     |      |     |
|                    | -5 +/- Days          | ~             |    | +0 +/- Days | ~              | ]                        |     |      |     |
|                    |                      |               |    |             |                |                          |     | Sear | rch |
|                    |                      |               |    | Sor         | rt Invoice dat | te, Invoice number, Amou | unt |      | ₿↓  |

## Step 2. Click Search.

All invoices that have not been printed in the selected Invoice Date range will appear in the lower grid.

| 🖨 Print Invoid | :es [1F | ANNAH] [v611  | Devel] |                |          |       |         |              |           |                  |               | _              |     | $\times$ |
|----------------|---------|---------------|--------|----------------|----------|-------|---------|--------------|-----------|------------------|---------------|----------------|-----|----------|
| File Edit Op   | tions   | /iew Window   | Go To  | Help           |          |       |         |              |           |                  |               |                |     |          |
| 🖻 🖯 📑 I        | )<br>X  | <b>t</b>      |        | Name Invoices  |          |       | for All |              |           |                  |               |                |     |          |
|                |         |               |        |                |          |       |         |              |           |                  |               |                |     |          |
| Branch         |         | <all></all>   |        |                |          |       |         |              |           |                  |               |                |     |          |
| Invoice type   |         | Invoices      |        |                | $\sim$   |       |         |              |           |                  |               |                |     |          |
| Criteria range |         | Sales agent   |        |                | $\sim$   |       |         |              |           |                  |               |                |     |          |
|                | _       | ÷             |        |                | 0        | -     |         |              |           | 0                |               |                |     |          |
| Sales agent    | From:   | +             |        |                | 2        | 10    | o:      |              |           | ~ ~              |               |                |     |          |
| Sale type      | From:   |               |        |                | 2        | Т     | o:      |              |           | 2                | 🗹 All         |                |     |          |
| Cvcle code     |         |               |        |                |          | All   |         |              |           |                  |               |                |     |          |
|                | _       |               |        |                |          | _     |         |              |           |                  |               |                |     |          |
| Invoice date   | From:   | 06/09/24      |        |                |          | T     | o: 06/  | 14/24        |           |                  |               |                |     |          |
|                |         | Run Date      |        |                | -        |       | Run     | Date         |           | -                |               |                |     |          |
|                |         | -5 ±/- Da     | VE     |                | ~        |       | +0      | +/- Dave     |           |                  |               |                |     |          |
|                |         | - +/- Da      | y5     |                | •        |       |         | H/- Days     |           | · · ·            |               |                |     |          |
|                |         |               |        |                |          |       |         |              |           |                  |               |                | Sea | rch      |
| 1000           |         |               |        |                |          |       |         |              | Sor       | rt Tousico dat   | . Tousiss our | her Amount     |     | AL       |
| 1913)<br>1913  |         |               |        |                |          |       |         |              | 301       | invoice dat      | e, mvoice num | iber, Amount   |     | Z+       |
| Invoice date   | Invoice | number        | Amount | Bill-to name   | City     | State | Туре    | Created date | Cust ID   | Bill-to seq Sold | -to name      | Ship-to name   |     | Shi 🔺    |
| 06/10/24       | CNTL03  | 00162504-001  | 10.00  | MK Customer    | Elkhorn  | NE    | SO      | 06/10/24     | MKCUST    | 1 MK 0           | Customer      | MK Customer 1  |     |          |
| 06/11/24       | 000000  | 1015-001      | .00    | Lowes Hardware | Omaha    | NE    | SO      | 06/11/24     | LOWES001  | 1 Lowe           | es Hardware   | Ty's Branch    |     |          |
| 06/11/24       | 000000  | 1017-001      | .00    | BT ASELOG CUST |          |       | SO      | 06/11/24     | BT1LOGCU  | 1 BT A           | SELOG CUST    | BT ASELOG CUST |     |          |
| 06/11/24       | 000000  | 1018-001      | .00    | Lowes Hardware | Omaha    | NE    | SO      | 06/11/24     | LOWES001  | 1 Lowe           | es Hardware   | Ty's Branch    |     |          |
| 06/11/24       | 000000  | 1022-001      | .00    | BT ASELOG CUST |          |       | SO      | 06/11/24     | BT 1LOGCU | 1 BT A           | SELOG CUST    | BT ASELOG CUST |     |          |
| 06/11/24       | WOOD0   | 000019934-001 | 50.00  | THE COURTYARD  | Omaha    | Ne    | SO      | 06/11/24     | mkc       | 1 THE            | COURTYARD     | THE COURTYARD  |     |          |
| 06/12/24       | 000000  | 1023-001      | .00    | Lowes Hardware | Omaha    | NE    | SO      | 06/12/24     | LOWES001  | 1 Lowe           | es Hardware   | Ty's Branch    |     |          |
| 06/12/24       | 000000  | 1024-001      | .00    | BT ASELOG CUST |          |       | SO      | 06/12/24     | BT 1LOGCU | 1 BT A           | SELOG CUST    | BT ASELOG CUST |     |          |
| 06/12/24       | 000000  | 1025-001      | .00    | Lowes Hardware | Omaha    | NE    | SO      | 06/12/24     | LOWES001  | 1 Lowe           | es Hardware   | Ty's Branch    |     |          |
| 06/12/24       | 000000  | 1029-001      | .00    | Lowes Hardware | Omaha    | NE    | SO      | 06/12/24     | LOWES001  | 1 Lowe           | es Hardware   | Home Depot     |     |          |
| 06/12/24       | 000000  | 1030-001      | .00    | Lowes Hardware | Omaha    | NE    | SO      | 06/12/24     | LOWES001  | 1 Lowe           | es Hardware   | King Drywall   |     |          |
| 06/13/24       | 000000  | 1035-001      | .00    | Lowes Hardware | Omaha    | NE    | SO      | 06/13/24     | LOWES001  | 1 Lowe           | es Hardware   | Ty's Branch    |     |          |
| ac lealas      |         |               |        |                | <u> </u> |       |         | oc lealar    | 101150004 |                  |               | ELS I          |     | . *      |
| 1.1.4          |         |               |        |                |          |       |         |              |           |                  |               |                |     | 2        |

-0

# **Step 3. Select invoices to print.**

- 1. Click on the Select All button.
  - a. You will see everything in the grid highlight.
- 2. Click on individual lines using the "Ctrl" key and selecting multiple invoices or use the "Shift" Key to click a range of orders.
- 3. Click on Print

| 🚇 Print Invoid | :es [1ŀ | HANNAH] [v6  | i11 Devel | ]      |               |        |      |       |       |              |           |            |         |                | _              |     | ×        |
|----------------|---------|--------------|-----------|--------|---------------|--------|------|-------|-------|--------------|-----------|------------|---------|----------------|----------------|-----|----------|
| File Edit Op   | otions  | View Windo   | ow Go     | To H   | lelp          |        |      |       |       |              |           |            |         |                |                |     |          |
| <b>2</b> 8 8   | a X     | <b>\$</b>    |           | 1      | Name Invoices |        |      |       | for A | I            |           |            |         |                |                |     |          |
| Branch         |         | <all></all>  |           |        |               |        |      |       |       |              |           |            | 2       |                |                |     |          |
| Invoice type   |         | Invoices     |           |        |               | $\sim$ |      |       |       |              |           |            |         |                |                |     |          |
| Criteria range |         | Sales agent  |           |        |               | ~      |      |       |       |              |           |            |         |                |                |     |          |
| Sales agent    | From:   |              |           |        |               | ρ      |      | 1     | To:   |              |           |            | P       |                |                |     |          |
| Sale type      | From:   |              |           |        |               | Q      |      | 1     | To:   |              |           |            | Q       |                |                |     |          |
| Cycle code     |         |              |           |        |               |        |      | All   |       |              |           |            |         |                |                |     |          |
| Invoice date   | From:   | 06/03/24     |           |        |               |        |      | 1     | o: 06 | /14/24       |           |            |         |                |                |     |          |
|                |         | Run Date     |           |        |               | -      |      |       | Ru    | n Date       |           |            | -       |                |                |     |          |
|                |         | -5 +/-       | Davs      |        |               | ~      |      |       | +0    | +/- Dave     | 2         |            | ~       |                |                |     |          |
|                |         | .,           | 5475      |        |               | -      |      |       |       | 17 003.      | ,         |            |         |                |                |     |          |
|                |         |              |           |        |               |        |      |       |       |              |           |            |         |                |                | Sea | arch     |
| III 🚺          |         |              |           |        |               |        |      |       |       |              | So        | ort Invo   | ice dat | e, Invoice nur | nber, Amount   |     | ₽↓       |
| Invoice date   | Invoice | number       | Amo       | unt Bi | ill-to name   | Cit    | у    | State | Туре  | Created date | e Cust ID | Bill-to se | q Sold- | to name        | Ship-to name   |     | Shi 🔺    |
| 06/10/24       | CNTL03  | 00162504-001 | 10        | ).00 M | IK Customer   | Elk    | horn | NE    | SO    | 06/10/24     | MKCUST    |            | 1 MK C  | ustomer        | MK Customer 1  |     |          |
| 06/11/24       | 000000  | 1015-001     |           | .00 Lo | owes Hardware | On     | naha | NE    | SO    | 06/11/24     | LOWES001  |            | 1 Lowe  | s Hardware     | Ty's Branch    |     |          |
| 06/11/24       | 000000  | 1017-001 🥄   | -         | .00 B  | T ASELOG CUST |        |      |       | SO    | 06/11/24     | BT1LOGCU  |            | 1 BT A  | SELOG CUST     | BT ASELOG CUST |     |          |
| 06/11/24       | 000000  | 1018-001     |           | .00 Lo | owes Hardware | On     | naha | NE    | SO    | 06/11/24     | LOWES001  |            | 1 Lowe  | s Hardware     | Ty's Branch    |     |          |
| 06/11/24       | 000000  | 1022-001     |           | .00 BT | T ASELOG CUST |        |      |       | SO    | 06/11/24     | BT 1LOGCU |            | 1 BT A  | SELOG CUST     | BT ASELOG CUST |     |          |
| 06/11/24       | WOODD   | 000019934-00 | 1 50      | .00 TH | HE COURTYARD  | On     | naha | Ne    | SO    | 06/11/24     | mkc       |            | 1 THE   | COURTYARD      | THE COURTYARD  | )   |          |
| 06/12/24       | 000000  | 1023-001     |           | .00 Lo | owes Hardware | On     | naha | NE    | SO    | 06/12/24     | LOWES001  |            | 1 Lowe  | s Hardware     | Ty's Branch    |     |          |
| 06/12/24       | 000000  | 1024-001     |           | .00 BT | T ASELOG CUST |        |      |       | SO    | 06/12/24     | BT1LOGCU  |            | 1 BT A  | SELOG CUST     | BT ASELOG CUST |     |          |
| 06/12/24       | 000000  | 1025-001     |           | .00 Lo | owes Hardware | On     | naha | NE    | SO    | 06/12/24     | LOWES001  |            | 1 Lowe  | s Hardware     | Ty's Branch    |     |          |
| 06/12/24       | 000000  | 1029-001     |           | .00 Lo | owes Hardware | On     | naha | NE    | SO    | 06/12/24     | LOWES001  |            | 1 Lowe  | s Hardware     | Home Depot     |     |          |
| 06/12/24       | 000000  | 1030-001     |           | .00 Lo | owes Hardware | On     | naha | NE    | SO    | 06/12/24     | LOWES001  |            | 1 Lowe  | s Hardware     | King Drywall   |     |          |
| 06/13/24       | 000000  | 1035-001     |           | .00 Lo | owes Hardware | On     | naha | NE    | SO    | 06/13/24     | LOWES001  |            | 1 Lowe  | s Hardware     | Ty's Branch    |     | <u> </u> |
| a chaine       |         |              |           |        |               | ^      |      | •••   | ~~    | as leader    | 101150004 |            | • •     |                |                |     | × 1      |
|                |         |              |           |        |               |        |      |       |       |              |           |            |         |                | _              |     | /        |
| Selected 4     | 1       | for 10.00    |           |        |               |        |      |       |       |              | 2 of 23   |            |         |                | Print Setting  | Pr  | int      |

### Step 4. Save this layout for future use.

Click the save icon in the upper left-hand corner. Upon saving a standard layout you can simply return to this screen and go straight to step 2.

-0